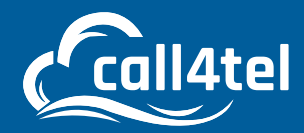

# 

0

### INDEX

| STEP 1: CONNECT WAN PORT / LAN PORT                                    | 2  |
|------------------------------------------------------------------------|----|
| WAN CONNECTION                                                         | 2  |
| LAN CONNECTION                                                         | 3  |
| STEP 2: CONFIGURING THE GATEWAY                                        | 3  |
| STEP 3: GATEWAY IP ADDRESS CONFIGURATION                               | 4  |
| STEP 4: 3CX SERVER IP ADDRESS CONFIGURATION                            | 5  |
| STEP 5: ADDING THE AIO IN THE 3CX MANAGEMENT CONSOLE                   | 6  |
| STEP 6: CONFIGURING FXO & FXS IN CALL4TEL PORTAL                       | 8  |
| PBX ADDRESS                                                            | 9  |
| FXO CONFIGURATION                                                      | 9  |
| GENERATING USER AND SECRET CREDENTIALS FROM THE 3CX MANAGEMENT CONSOLE | 10 |
| FXS CONFIGURATION                                                      | 11 |
| CONFIGURATION SUMMARY                                                  | 12 |
| STEP 7: 3CX REGISTRATION VERIFICATION                                  | 13 |

The Call4Tel AiO64 device comprises of a 3CX Server and FXO / FXS Gateway into one single appliance. There are two configuration methods required for this device, Gateway and 3CX Server.

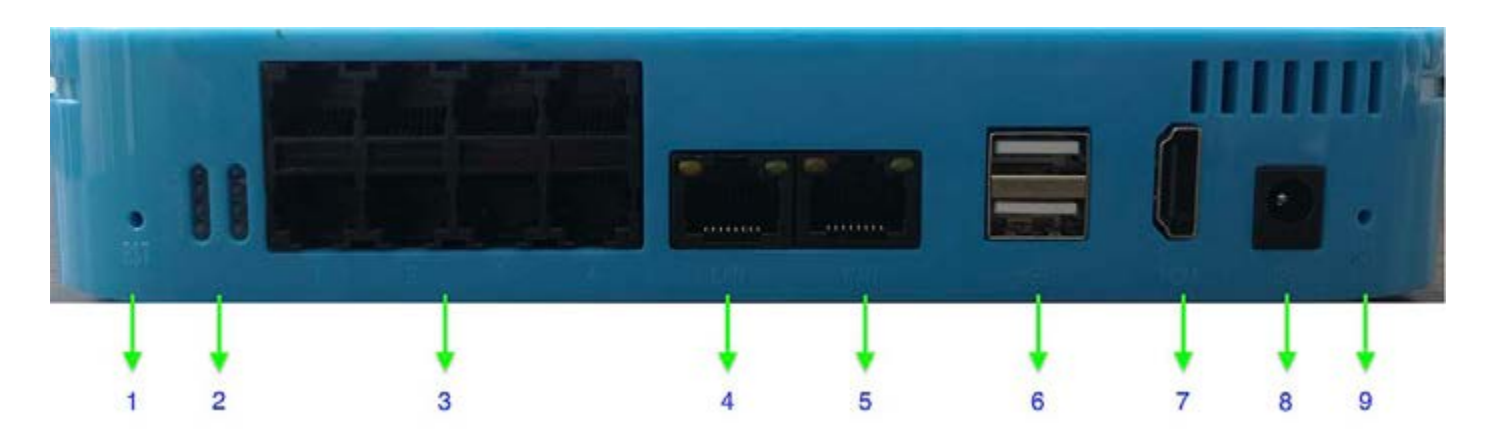

- 1. Reset Button for Gateway
- 2. Analogue Line Status
- 3. FXS Port & FXO Port
- 4. LAN
- 5. WAN
- 6. USB
- 7. HDMI
- 8. Power Adapter
- 9. Reset Button for 3CX Server

## **STEP 1: CONNECT WAN PORT / LAN PORT**

#### **WAN Connection**

If there is DHCP, extract the IP address automatically via IP Scanner (based on WAN MAC found on the device).

|     | 172.                         | 3:8C:3E           |
|-----|------------------------------|-------------------|
| 5.  | 172.                         | 6F:AF             |
|     | MAL                          | ^50.2C            |
|     | 172.                         | CA7:48            |
| > 👼 | NPX                          | CD:88             |
| > 💻 | MAC                          | 109.5F            |
| > 🐺 | 172.                         | AB:9F             |
|     | DESI                         | d82:6A            |
| > 💻 | 172.                         | FCEC              |
| 5 💻 | MAK                          | s0D:71            |
| > 👼 | 172.                         | 109:59            |
|     | 172.                         | 35:03             |
|     | 172.                         | 36:F1             |
| 5 💻 | 172.                         | .90:90            |
| > 🐺 | 172.                         | :90:9F            |
|     | 172.                         | 48:41             |
| > 📕 | 172.                         | 31:58             |
| >   | MACBOOKPRO-5F05 172.16.8.119 | 38-A8:CD:60:09:34 |
|     | 172.16 112                   | A-91-9C           |
|     | DESKT                        | -FO.FB            |
| > 🚆 | SipDes                       | 88.0F             |
| 5 🔳 | 172.16                       | 0.09.30           |

#### **LAN Connection**

If DHCP is not available, IP address (can be found on the device) and you will need to enter this manually.

LAN 1: 192.168.101.1

LAN 2: 192.168.101.99 (For Gateway)

# **STEP 2: CONFIGURING THE GATEWAY**

Open your browser and enter the IP address of the device based on WAN / LAN configured in Step 1, you will be directed to the Call4tel portal.

\*Add (:5448) in the IP address eg:192.168.101.1:5448

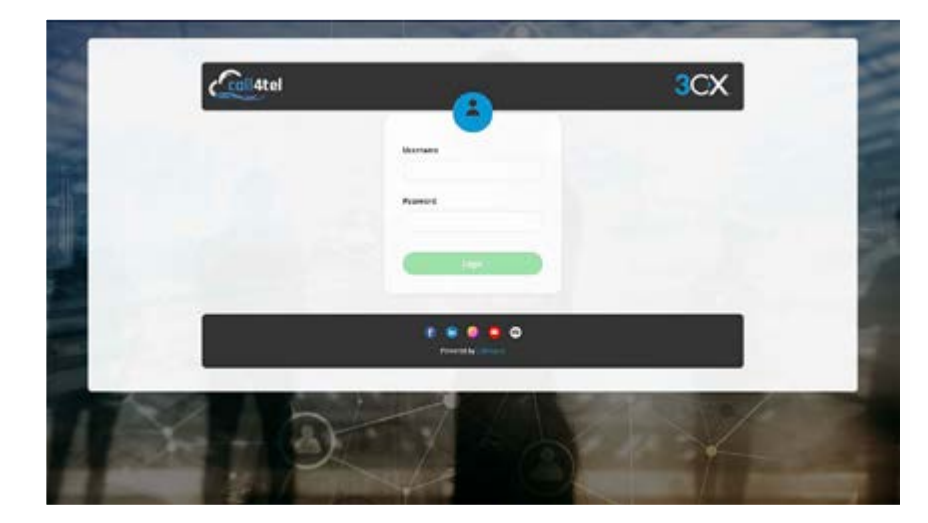

#### **Login Credentials**

Username: root Password: 3cx

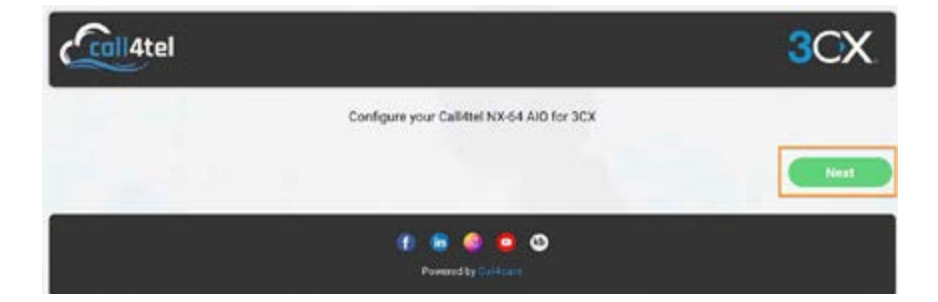

Upon successful login, click on Next

## **STEP 3: GATEWAY IP ADDRESS CONFIGURATION**

1. Select the Gateway (AiO) tab and click on Network.

|                                                                                                    |                                                                                                 | 3CX      |
|----------------------------------------------------------------------------------------------------|-------------------------------------------------------------------------------------------------|----------|
| IP CONFIGURA                                                                                                    | TION FIREWALL SIP CONNECT GATEWAY(AIO) SETTIN                                                   | Version  |
|                                                                                                    | AIO Settings                                                                                    |          |
|                                                                                                    | Network     O     Reboot Gateway     Advanced                                                   | Settings |
| Ŀ                                                                                                    | 🛎 Status 😩 Voip Endpoints 🏕 Call Routing Rules                                                  | At Group |
| Port Status Port Info SIP Info Rout                                                                                          | ting Info                                                                                       |          |
|                                                                                                    |                                                                                                 |          |
| AIO S                                                                                                    | Settings                                                                                        |          |
| 🐵 Network 🕐 Reboot Ga                                                                                                    | teway 🛛 🗘 Advanced Settings                                                                     |          |
|                                                                                                    |                                                                                                 |          |
|                                                                                                    |                                                                                                 |          |
| LAN2                                                                                                    | Settings                                                                                        |          |
| LAN2<br>Type:                                                                                                    | Static                                                                                          |          |
| LAN2<br>Type:<br>MAC:                                                                                                    | Settings<br>Static<br>38:a8:cd:60:09:35                                                         |          |
| LAN2<br>Type:<br>MAC:<br>Address:                                                                                            | Settings<br>Static<br>38:a8:cd:60:09:35<br>172.16.8.237                                         |          |
| LAN2<br>Type:<br>MAC:<br>Address:<br>Netmask:                                                                                | Settings<br>Static<br>38:a8:cd:60:09:35<br>172.16.8.237<br>255.255.255.0                        |          |
| LAN2<br>Type:<br>MAC:<br>Address:<br>Netmask:<br>Default Gateway:                                                            | Settings<br>Static<br>38:a8:cd:60:09:35<br>172.16.8.237<br>255.255.255.0<br>172.16.8.1          |          |
| LAN2<br>Type:<br>MAC:<br>Address:<br>Netmask:<br>Default Gateway:                                                            | Settings<br>Static<br>38:a8:cd:60:09:35<br>172.16.8.237<br>255.255.255.0<br>172.16.8.1          |          |
| LAN2<br>Type:<br>MAC:<br>Address:<br>Netmask:<br>Default Gateway:<br>Save                                                    | Static<br>38:a8:cd:60:09:35<br>172.16.8.237<br>255.255.255.0<br>172.16.8.1<br>Close             |          |
| LAN2<br>Type:<br>MAC:<br>Address:<br>Netmask:<br>Default Gateway:<br>Save<br>2. Enter the following of                       | Settings<br>Static<br>38:a8:cd:60:09:35<br>172.16.8.237<br>255.255.255.0<br>172.16.8.1<br>Close |          |
| LAN2<br>Type:<br>MAC:<br>Address:<br>Netmask:<br>Default Gateway:<br>Save<br>2. Enter the following of<br>Address            | Settings<br>Static<br>38:a8:cd:60:09:35<br>172.16.8.237<br>255.255.255.0<br>172.16.8.1<br>Close |          |
| LAN2<br>Type:<br>MAC:<br>Address:<br>Netmask:<br>Default Gateway:<br>Save<br>2. Enter the following of<br>Address<br>Netmask | Settings<br>Static<br>38:a8:cd:60:09:35<br>172.16.8.237<br>255.255.255.0<br>172.16.8.1<br>Close |          |

Click on "Save".

# **STEP 4: 3CX SERVER IP ADDRESS CONFIGURATION**

To configure the 3CX server, you must use LAN Port.

\*If you have configured the gateway via WAN Port earlier, please switch to LAN Port.

| IP CONFIGU                                                        | RATION          | REWALL | SIP CO   | INECT | GATEWAY(AIO) | SETTINGS | CONTACT US | : |            |
|-------------------------------------------------------------------|-----------------|--------|----------|-------|--------------|----------|------------|---|------------|
| Obtain an IP address automaticall<br>Use the following IP address | у               | A      |          |       |              |          |            |   |            |
|                                                                   | Address         | 172    | 16       | 8     | 236          |          |            |   |            |
| Update IP Details                                                 | Netmask         | 255    | 255      | 255   | 0            |          |            |   |            |
|                                                                   | Gateway         | 172    | 16       | 8     | 1            |          |            |   |            |
|                                                                   | MAC<br>Address: | 38:a8  | cd:60:09 | 9:34  |              |          |            |   |            |
| Sec                                                               |                 |        |          |       |              |          |            |   | Update Lan |
| Obtain an IP address automaticall                                 | y               |        |          |       |              |          |            |   |            |
| Use the following IP address                                      |                 |        |          |       |              |          |            |   |            |
| WAN 💌                                                             | Address         | 172    | 16       | 8     | 119          |          |            |   |            |
| Update IP Details                                                 | Netmask         | 255    | 255      | 255   | 0            |          |            |   |            |
|                                                                   |                 | 172    | 16       | 8     | 1            |          |            |   |            |
|                                                                   | MAC<br>Address  |        | cd:60:09 | :33   |              |          |            |   |            |
| 1                                                                 |                 |        |          |       | 7            |          |            |   | Update Wan |
| IS Information                                                    |                 |        |          |       |              |          |            |   |            |
| DNS<br>Update IP Details                                          | DNS 1           | 8      | 8        | 8     | 8            |          |            |   |            |
| gin to 3CX installation wiz<br>http://172.16.8.236:5015           | ard             | в      |          | 1     |              |          |            |   |            |
|                                                                   |                 |        |          |       |              |          |            |   | Update DNS |

A. Enter the IP Address, Netmask and Gateway based on LAN. There will be icon to showcase active connection.

B. Login to the 3CX installation wizard to continue on the 3CX instance set up

# **STEP 5: ADDING THE AIO IN THE 3CX MANAGEMENT CONSOLE**

1. Login to the 3CX Management Console and go to SIP Trunks --> Add Gateway

| Users                                                                                                    |                    |                |               |                     |                       |                |                                               |                   |                   |    |
|----------------------------------------------------------------------------------------------------|--------------------|----------------|---------------|---------------------|-----------------------|----------------|-----------------------------------------------|-------------------|-------------------|----|
| WHEN A                                                                                                    | SIP Trunk          | S              |               |                     |                       |                |                                               |                   |                   | Ø. |
| Phones                                                                                                    |                    |                |               |                     |                       |                |                                               |                   |                   |    |
| SIP Trunka                                                                                                    | SIP Trunks         | -              |               |                     |                       |                |                                               |                   |                   |    |
| Inbound Rules                                                                                                    | + Add Sile To      | ank 🕈 Add gate | way + Add SBC | + Add Bridge / Edia | X julies X Enable All | Ø Onable All   | C Reliesh Registration                        | ± Import Previder | ± Export Provider |    |
| Outbound Rules                                                                                                    | C Push Cost        | 1 Subare       |               |                     |                       |                |                                               |                   |                   |    |
| Messaging                                                                                                    | Search             |                |               |                     |                       |                |                                               |                   |                   |    |
| Digital Receptionists                                                                                                    | 1                  | Name           | Nort          | Type                | Sim Falls             | Main Tourk No. | Pupirtar Cast                                 | Basister OX       | Last Failed       |    |
| Ring Groups                                                                                                    | 0.                 | Bero           | (NA)          | 1994                | ann cans              | esam trank ny  | -                                             | meganes wa        |                   |    |
| Call Queves                                                                                                    | -                  | bero<br>(400   |               |                     |                       |                |                                               |                   |                   |    |
| Backup and Restore                                                                                                    |                    | 1022           |               |                     |                       |                |                                               |                   |                   |    |
| Reporting Y                                                                                                    | •                  | Bord           |               |                     |                       |                |                                               | (10)              |                   |    |
| Security ¥                                                                                                    | •                  | Bord           |               |                     |                       |                | - 141.<br>-                                   |                   | -                 |    |
| Advanced                                                                                                    | •                  | Callr          |               |                     |                       |                | (B)                                           | 7                 | 17                |    |
| Call Flow Joons                                                                                                    |                    | Calle          |               |                     |                       |                |                                               | 1.44              | (H)               |    |
| Contrata                                                                                                    |                    | Call+          |               |                     |                       |                | 1994 - C. C. C. C. C. C. C. C. C. C. C. C. C. | 123               | 12                |    |
|                                                                                                    | •                  | Calle          |               |                     |                       |                | . *                                           |                   | -                 |    |
| p rax                                                                                                    |                    | (4/6/          |               |                     |                       |                |                                               |                   |                   |    |
| Add PSTN Gatew                                                                                                    | ay                 |                |               |                     |                       | ×              |                                               |                   |                   |    |
|                                                                                                    |                    |                |               |                     |                       |                |                                               |                   |                   |    |
| alact Brand                                                                                                    |                    |                |               |                     |                       |                |                                               |                   |                   |    |
| Select Brand<br>Call4tel                                                                                                 |                    |                |               |                     |                       | ~              |                                               |                   |                   |    |
| ielect Brand<br>Call4tel<br>ielect model/device                                                                          |                    |                |               |                     |                       | ~              |                                               |                   |                   |    |
| Gelect Brand<br>Call4tel<br>Gelect model/device<br>Call4tel FXO (4/8/14                                                  | 6)                 |                |               |                     |                       | ~              |                                               |                   |                   |    |
| Select Brand<br>Call4tel<br>Select model/device<br>Call4tel FXO (4/8/10<br>Iumber of Physical P:                         | 6)<br>STN Ports on | device         |               |                     |                       | ><br>>         |                                               |                   |                   |    |
| Select Brand<br>Call4tel<br>Select model/device<br>Call4tel FXO (4/8/10<br>Number of Physical P:<br>1                    | 6)<br>STN Ports on | device         |               |                     |                       | >              |                                               |                   |                   |    |
| Select Brand<br>Call4tel<br>Select model/device<br>Call4tel FXO (4/8/10<br>Tumber of Physical P:<br>1<br>4ain Trunk No   | 6)<br>STN Ports on | device         |               |                     |                       | ~              |                                               |                   |                   |    |
| elect Brand<br>Call4tel<br>elect model/device<br>Call4tel FXO (4/8/1)<br>lumber of Physical P<br>1<br>1<br>fain Trunk No | 6)<br>STN Ports on | device         |               |                     |                       | ~              |                                               |                   |                   |    |
| elect Brand<br>Call4tel<br>elect model/device<br>Call4tel FXO (4/8/1)<br>lumber of Physical P<br>1<br>fain Trunk No      | 6)<br>STN Ports on | device         |               |                     |                       | ~              |                                               |                   |                   |    |

| Select Brand                               | Call4tel                        |
|--------------------------------------------|---------------------------------|
| Model                                      | Call4Tel FXO (4/8/16)           |
| Number of Physical<br>PSTN Ports on device | (Based on current set up)       |
| Main Trunk No                              | (Based on existing PSTN Number) |

| -                     | 3CX                                                                       |                                                                                                | Support • | Updates • | ۰. | 1      | Aw: |
|-----------------------|---------------------------------------------------------------------------|------------------------------------------------------------------------------------------------|-----------|-----------|----|--------|-----|
| di<br>R               | Dashboard<br>Users                                                        | Call4tel FXO (4/8/16) Cenerose device config                                                   |           |           | 1  | © неір |     |
| (i) 0 →               | Phones<br>SIP Trunks<br>Inbound Rules                                     | General DLDs Caller ID Options Inbound Parameters Outbound Parameters Trunk Details            |           |           |    |        |     |
| * 0<br>0              | Outbound Rules<br>Messaging<br>Digital Receptionists                      | Enter name for Trunk<br>Call4tel AJO64 (FXO Device)<br>Registrar/Server/Gateway Hostname or IP |           | 5050      |    |        |     |
| 留<br>小<br>日<br>日<br>の | Ring Groups<br>Call Queues<br>Backup and Restore<br>Reporting<br>Security | Number of SIM Calls  1  Number of Physical PSTN Ports on device  1                             |           | 3000      |    |        |     |
| ۰                     | Advanced                                                                  |                                                                                                |           |           |    |        |     |

2. Enter the Name for Trunk based on own preference

Note: For Registrar / Server/ Gateway Hostname or IP – Input Gateway IP address configured in Step 3 and click on Ok to confirm.

| 1  | Users                 |   |        |           |                                |              |              |     |                  |                     |                       |                   |                         |   |  |
|----|-----------------------|---|--------|-----------|--------------------------------|--------------|--------------|-----|------------------|---------------------|-----------------------|-------------------|-------------------------|---|--|
| 8  | Phones                |   | SIP Tr | unks      |                                |              |              |     |                  |                     |                       |                   |                         |   |  |
| .0 | SIP Trunks            |   | ++     | d SP Tou  | + Add automate                 | + ANTER      | + Add Bridge | 100 | N factors M food | A All O'Clauble All | D Ashesh Resistantion | A inset basider   | A Logart Provider       |   |  |
| +  | Inbound Rules         |   | 014    | o, Cunfig | C Update                       |              |              |     |                  |                     |                       |                   |                         |   |  |
| t  | Outbound Rules        |   |        |           |                                |              |              |     |                  |                     |                       |                   |                         |   |  |
| ø  | Messaging             |   | Searc  | h         |                                |              |              |     |                  |                     |                       |                   |                         |   |  |
| 0  | Digital Receptionists |   |        |           | Name                           | Host         | Туре         |     | Sim Calls        | Main Trunk No       | Register Sent         | Register OK       | Last Failed<br>Register |   |  |
| 쑵  | Ring Groups           |   |        |           | Bero                           |              |              |     |                  |                     | 72                    | 370               | T.                      | × |  |
| 凼  | Call Queues           |   |        |           | (400)                          |              |              |     |                  |                     |                       |                   |                         |   |  |
|    | Backup and Restore    |   |        |           |                                |              |              |     |                  |                     |                       |                   |                         |   |  |
| -  | Reporting             | ~ |        | •         | Bord                           |              |              |     |                  |                     |                       | (L)               | 2                       | × |  |
| ø  | Security              | ~ |        | •         | Bord                           |              |              |     |                  |                     | ₫.5                   | 5 <del>2</del> 30 | 171                     | × |  |
| •  | Advanced              | ^ |        | •         | Cal14                          |              |              |     |                  |                     | 34                    | 1441              | -                       | × |  |
| 40 | Call Flow Apps        |   |        | •         | Call4                          |              |              |     |                  |                     | <b>1</b>              | (#J.)             | *                       | × |  |
|    | Contacts              |   |        | •         | Call4tel AlOG4<br>(FXD Device) | 172.16.8.237 | Analog       | 6   | 1                | 63401005            | -                     |                   | Э                       | × |  |
| 0  | Fax.                  |   |        | •         | Call4                          |              |              |     |                  |                     | -                     | (4)               | -                       | × |  |
| 0  | Fax Server            |   |        | •         | Call4                          |              |              |     |                  |                     |                       | (#5               | +                       | × |  |
| R. | RKS/DECT              |   |        | •         | Test                           |              |              |     |                  |                     |                       | 121               | **                      | × |  |

- 3. The device has been added to the management console with the red (inactive) status.
- 4. Click on the device once again. The below screen will appear.

| =       | 3CX                                |   | 50                                                                    | oport+ | Updates • | ٠ | 2       | ٨ |
|---------|------------------------------------|---|-----------------------------------------------------------------------|--------|-----------|---|---------|---|
| 41<br>2 | Dashboard<br>Users                 |   | Call4tel AIO64 (FXO Device) Generate device config OK Cancel          |        |           |   | () Help |   |
| 6<br>0  | Phones<br>SIP Trunks               |   | General DIDs Caller ID Options Inbound Parameters Outbound Parameters |        |           |   |         |   |
| +<br>†  | Inboand Rules<br>Outbound Rules    |   | Trunk Betails Enter name for Trunk                                    |        |           |   |         |   |
| 0<br>0  | Messaging<br>Digital Receptionists |   | Call4tel AlD64 (FXD Device) Registrat/Servet/Gateway Hostname or IP   |        |           |   |         |   |
| 알<br>本  | Ring Groups<br>Call Queues         |   | 172.16.8.237<br>Number of SIM Calls                                   |        | 5060      |   |         |   |
|         | Backup and Restore<br>Reporting    | v | 1 Number of Physical PSTN Ports on device                             |        |           |   |         |   |
| Ð       | Security                           | * |                                                                       |        |           |   |         |   |
| 4       | Advanced<br>Call Flow Apps         | ^ | Authentication                                                        |        |           |   |         |   |
|         | Fax                                |   | Register/Account based Authentication (D (aka SIP User ID)            |        |           |   | *       |   |
| 6       | FaxServer                          |   | 10001                                                                 |        |           |   |         |   |

5. "Generate device config" will direct to Call4Tel portal shown below. If it is not directed, the portal can be reached via following URL http://IP/Wizard,

eg: http://172.16.8.237/Wizard (Gateway IP address configured in Step 3)

## **STEP 6: CONFIGURING FXO & FXS IN CALL4TEL PORTAL**

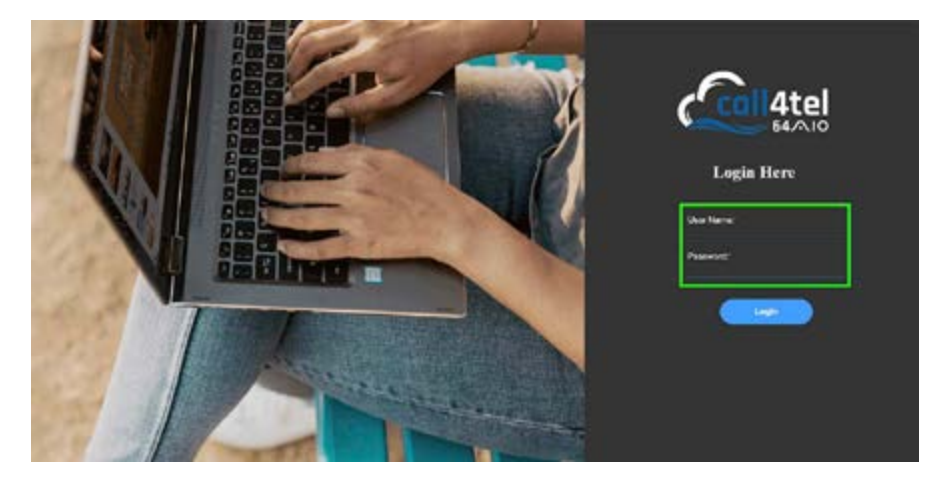

**Login Credentials** 

Username: root

Password: 3cx

#### **PBX Address**

|              | SE         | ETTINGS       |      |  |
|--------------|------------|---------------|------|--|
| PBX address* |            |               |      |  |
| PBX port     |            |               |      |  |
|              | "Re        | quired fields |      |  |
|              | Deputation | Evit          | Nevt |  |

Once you enter the credentials you will be prompted to enter the PBX Address and Port.

PBX Address: Based on the IP address configured in Step 4

PBX Port : 5060

Click on "Next" to proceed to next step

### **FXO Configuration**

|             | FXO      | Configurat     | tion    |  |
|-------------|----------|----------------|---------|--|
| Group Name* |          |                |         |  |
| Ports*      |          | 🗹 fxo-1        | 🗹 fxo-2 |  |
| User*       |          |                |         |  |
| Auth        |          |                |         |  |
| Secret*     |          |                |         |  |
|             | *R       | equired fields | í       |  |
|             | Previous | Exit           | Next    |  |

Enter the all the mandatory field highlighted in \*.

| Group Name | Based on own preference                            |
|------------|----------------------------------------------------|
| Ports      | No of ports to be configured as FXO                |
| User       | Generated from 3CX management console up)          |
| Auth       | Generated from 3CX management console PSTN Number) |
| Secret     | Generated from 3CX management console PSTN Number) |

#### Generating User and Secret Credentials from the 3CX Management Console

1. Login to the 3CX Management console --> SIP Trunk --> Select the Gateway (Added in Step 5)

|     | 3CX                   |      |                                         |      | ٠= |   |  |
|-----|-----------------------|------|-----------------------------------------|------|----|---|--|
| P   | Messaging             |      | Catiletel A1064 (FXD Device)            |      |    |   |  |
| Q   | Digital Receptionists |      | Registrar/Server/Gateway Hostname or IP |      |    |   |  |
|     | Ring Groups           |      | 172.168.237                             | 5060 |    |   |  |
| 4   | Call Queues           |      | Number of SIM Calls                     |      |    |   |  |
|     | Backup and Restore    |      | 1                                       |      |    |   |  |
|     | Reporting             | ÷    | Number of Physical PSTN Ports on device |      |    |   |  |
|     | Sacally               |      | 1                                       |      |    |   |  |
|     | Advanted              |      |                                         |      |    |   |  |
| 4   | Call Flow Apps        | 5745 | Authentication                          |      |    |   |  |
|     | Contacts              |      | Type of Authentication                  |      |    |   |  |
|     | Fax                   |      | Register/Account based                  |      |    | 2 |  |
|     | Fax Server            |      | Authentication ID (aka StP User ID)     |      |    |   |  |
| é   | FXS/DECT              |      | 10001                                   |      |    |   |  |
| 5   | Hotdesking            |      | Authentication Password                 |      |    |   |  |
|     | Suttings              |      | nulcurit (f                             |      | 1  | 0 |  |
| 3CX | Portal                |      | 3 Way Authentication Password           |      |    |   |  |

- 2. The Authentication ID will be used to enter "User" and "Auth" Field in FXO Configuration.
- 3. Authentication Password details to be input as "Secret".
- 4. Upon completing all fields in the FXO Configuration, click on "Next" to FXS Configuration.

### **FXS** Configuration

Easy Configuration Wizard

### FXS Configuration

fxs-3-sip-198-172.16.8.236

| User   |                            |
|--------|----------------------------|
| Auth   |                            |
| Secret |                            |
|        | fxs-4-sip-199-172.16.8.236 |
| User   |                            |
| Auth   |                            |
| Secret |                            |
|        | Optional                   |
|        | Previous Exit Next         |

1. Enter the extension details in "User" Field and click on "Next"

Х

#### **Configuration Summary**

Easy Configuration Wizard

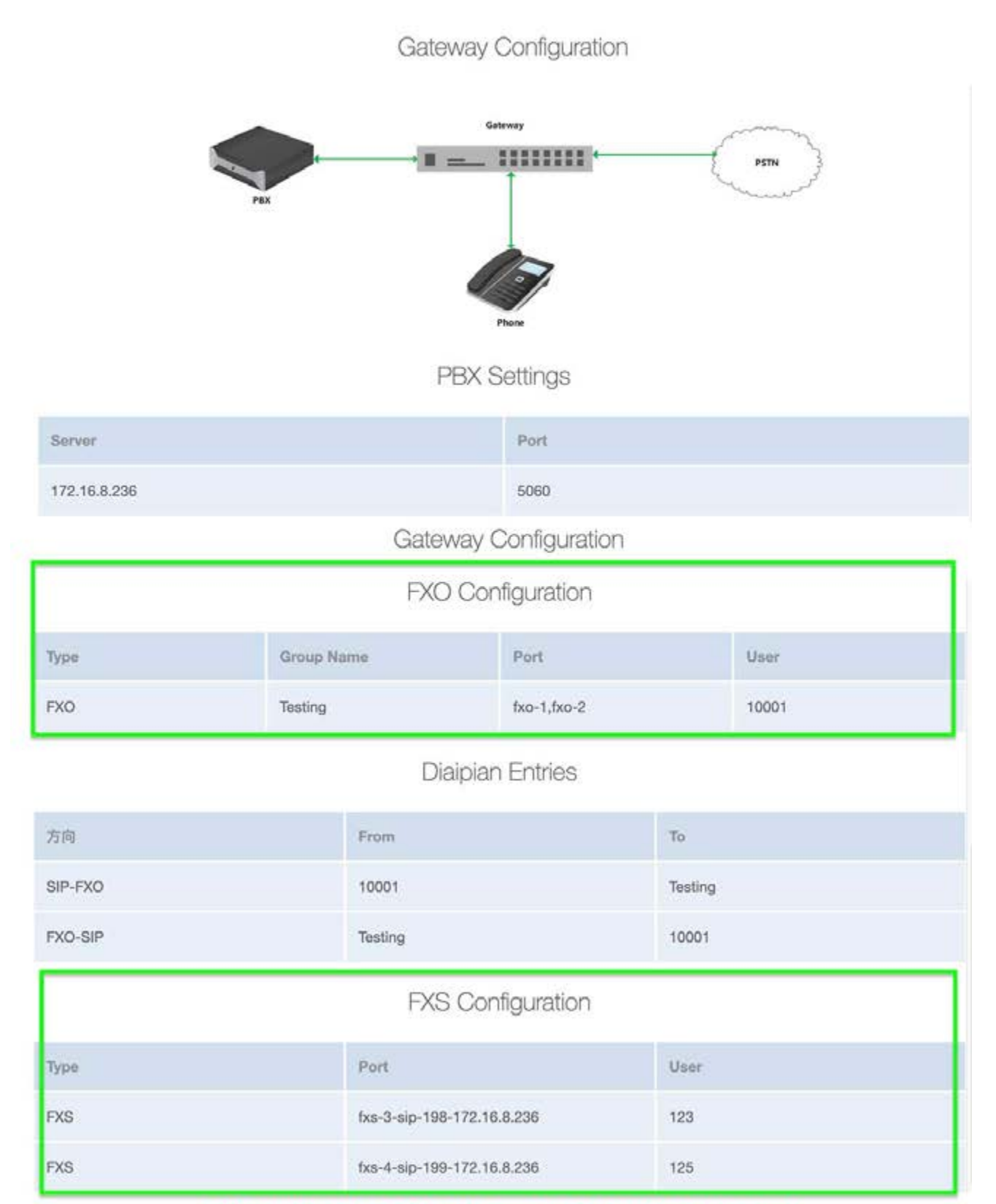

Afrer using the 'Activate'-button, the gateway will be configured and restarted

Exit

Previous

Next Activate

- 1. The configuration summary on the FXO and FXS will be shown as per above.
- 2. Click on "Activate" to finalize the configuration. Successful configuration message will be prompted.

## **STEP 7: 3CX REGISTRATION VERIFICATION**

- 3CX . ھ de Dashboard SIP Trunks ( Help 1 Users 2 Phones **SIP Trunks** © SP Trunks / Life X Drives X Enable All @Disable All @Reflech Registration & report Provider & Lips + Add Stir Trunk + AND Dridge Inbound Rules Orush Canity Dia 1 Outbound Rules Search\_ D Messaging Last Failed Q Digital Receptionists Name Hest Type Sin Calls Main Trunk No **Register Sent** Register OK Register Mang Groups Be . н be AL Call Queues (40 Backup and Restore Bo ٠ × 18 Reporting ~ . 80 × C Security \* . Ċai × O Advanced • Cal . H 46 Call Flow Apps 172.16.8.237 63403005 Califiel AID64 Analog . 1 н Consacts (FXO Device) @ fax . CalM x Call4 Ø Fax Server ٠ ж . B DIS/DECT Test ×
- 1. Login to the 3CX management console --> SIP Trunk

2. Device status is now Green and Active